# Configurer le déploiement de Microsoft Defender ATP

03/04/2020 • 6 minutes de lecture • 🛞 🛟

#### Dans cet article

Vérifier l'état de la licence Validation du fournisseur de services cloud

Configuration du client

Configuration du réseau

Étape suivante

#### S'applique à:

 Microsoft Defender– Protection avancée contre les menaces (MicrosoftDefender ATP)

Le déploiement de Microsoft Defender ATP est un processus en trois étapes:

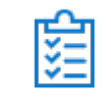

Phase 1: préparation

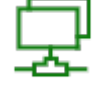

Phase 2: configuration

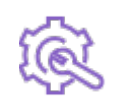

Étape 3: intégration

Vous êtes actuellement dans la phase de configuration.

Dans ce scénario de déploiement, vous serez guidé dans les étapes suivantes:

- Validation de la gestion des licences
- Configuration du client
- Configuration du réseau

#### () Notes

Pour vous guider dans le cadre d'un déploiement standard, ce scénario traite uniquement de l'utilisation du gestionnaire de configuration de point de terminaison Microsoft. Microsoft Defnder ATP prend en charge l'utilisation d'autres outils d'intégration, mais ne sera pas couvert par ces scénarios dans le Guide de déploiement. Pour plus d'informations, reportez-vous à la rubrique <u>ordinateurs intégrés à Microsoft Defender</u> <u>ATP</u>.

## Vérifier l'état de la licence

La vérification de l'état de la licence et le mode de mise en service approprié peuvent être effectuées par le biais du centre d'administration ou du **portail Microsoft Azure**.

1. Pour afficher vos licences, accédez au **portail MicrosoftAzure**, puis naviguez jusqu'à la <u>section des licences du portail MicrosoftAzure</u>.

| Microsoft Azure Licenses | - All products                                                | Report a bug 🔎 📮 >_               | \$\$ © (? |           |               |
|--------------------------|---------------------------------------------------------------|-----------------------------------|-----------|-----------|---------------|
| ≡                        | Licenses - All products<br>microsoft - Azure Active Directory |                                   |           |           | * ×           |
| + New                    | () Overview                                                   | 🕂 Try / Buy 🔸 Assign              |           |           |               |
| 🔲 Dashboard 🔨            | MANAGE                                                        | NAME                              | ASSIGNED  | AVAILABLE | EXPIRING SOON |
| All resources            | 🍰 All products                                                | App Connect                       | 83        | 9917      | 0             |
| 📦 Resource groups        | ACTIVITY                                                      | Audio Conferencing                | 2398      | 97602     | 0             |
| 🔕 App Services           | Audit logs                                                    | Audio Conferencing Unlimited (M.  | . 10      | 324990    | 0             |
| 🦘 Function Apps          | TROUBLESHOOTING + SUPPORT                                     | Azure Active Directory Premium P1 | 217343    | 0         | 0             |
| 🧕 SQL databases          |                                                               | Azure Information Protection Plan | 1 211738  | 88262     | 0             |
| 🥖 Azure Cosmos DB        |                                                               | Basic Collaboration               | 0         | 3000      | 0             |
| Virtual machines         | New support request                                           | Calling Plan Unlimited (MS Intern | 6         | 324994    | 0             |
| ▲                        |                                                               | Communications Credits            | 2327      | 9997673   | 0             |
| More services >          |                                                               | Domestic and International Callin | 23604     | 76396     | 0             |

 Dans le centre d'administration, vous pouvez également accéder à la sectionabonnements de facturation > .

Sur l'écran, vous verrez toutes les licences mises en service et leur **État** actuel.

| Licenses        |         |
|-----------------|---------|
| Available       | 1000000 |
| Assigned 🚯      | 0       |
| Assign to users |         |

## Validation du fournisseur de services cloud

Pour vous permettre d'accéder aux licences configurées pour votre société et de vérifier l'état de celles-ci, accédez au centre d'administration.

- Dans le portail Partenaire, cliquez sur Administrer les services > Office365.
- Cliquer sur le lien portail du partenaire utilisera l'option administrateur de la part de et vous donne accès au centre d'administration du client.

| Microsoft Partner Center Pr             | ograms How-to - Support Find a Partner                                             |                                                  | Dashboard 🕞                                                                                                    |
|-----------------------------------------|------------------------------------------------------------------------------------|--------------------------------------------------|----------------------------------------------------------------------------------------------------|
| Windows Enterprise Co.                  | Service management                                                                 |                                                  |                                                                                                    |
| Customer insights<br>Users and licenses | Administer services<br>Office 365<br>Windows 10                                    | Service health Service Dynamics CRM Online       | Seeming to the second second s |
| Account                                 | Microsoft Azure Management Portal<br>Microsoft Defender Advanced Threat Protection | Exchange Online                                  | norm.                                                                                                    |
| ← Customers                             |                                                                                    | Identity Service<br>Microsoft Dynamics Marketing | normal                                                                                                    |
|                                         |                                                                                    | Mobile Device Management<br>Office 365 Portal    | normal                                                                                                    |
|                                         |                                                                                    | Office Subscription                              | normal                                                                                                    |
|                                         |                                                                                    | OneDrive                                         | normal                                                                                                    |
|                                         |                                                                                    | Planner<br>Power Bl                              | normal                                                                                                    |
|                                         |                                                                                    | Rights Management Service<br>SharePoint          | normal                                                                                                    |
|                                         |                                                                                    | Skype for Business                               | normal                                                                                                    |
|                                         |                                                                                    | Sway                                             | Feedback                                                                                                    |

## **Configuration du client**

Lorsque vous accédez au <u>Centre de sécurité Microsoft Defender</u> pour la première fois, un assistant de configuration vous guidera lors du processus initial. À la fin de l'Assistant Installation, une instance de Cloud dédiée de Microsoft Defender ATP est créée. La méthode la plus simple consiste à effectuer ces étapes à partir d'un ordinateur client Windows 10.

 À partir d'un navigateur Web, <u>https://securitycenter.windows.com</u>accédez à.

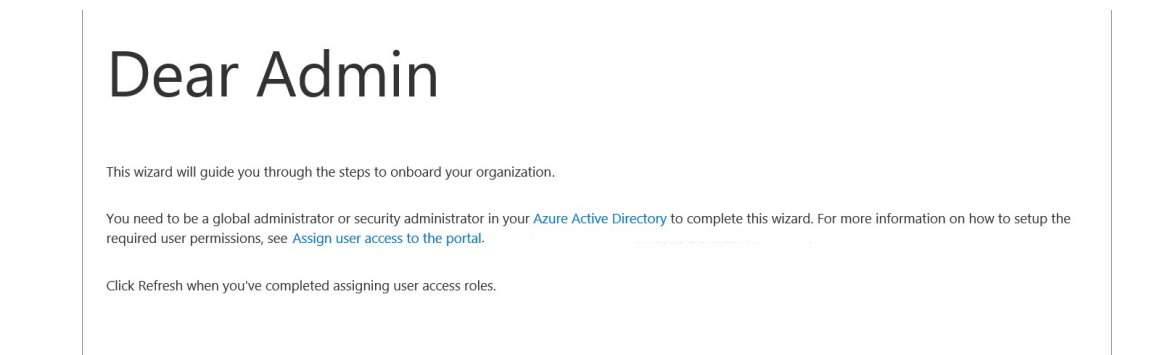

 Si vous passez d'une licence d'évaluation, accédez au lien<u>https://signup.microsoft.com/Signup?OfferId=6033e4b5-c320-4008a936-909c2825d83c&dI=WIN\_DEF\_ATP&pc=xxxxxx-xxxx-xx().
</u>

Une fois l'étape d'autorisation terminée, l'écran Bienvenue s'affiche.

3. Passez en revue les étapes d'autorisation.

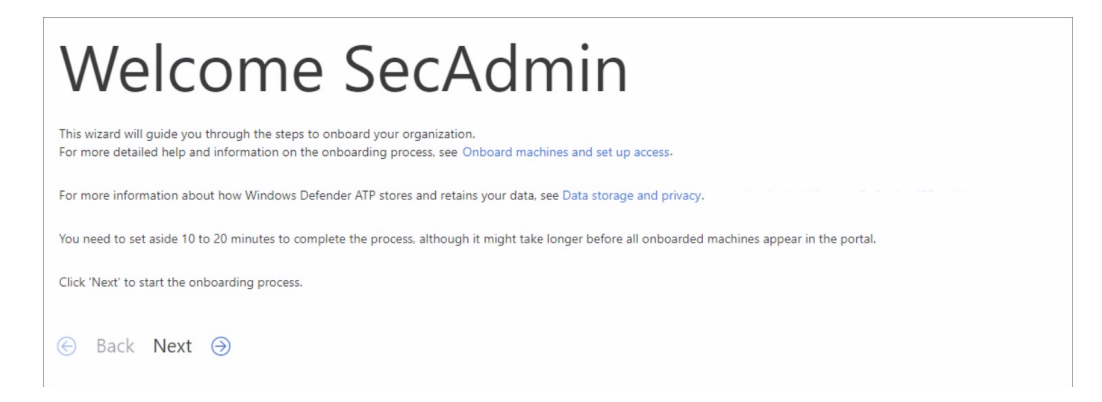

4. Définissez les préférences.

**Emplacement de stockage des données** : il est important de le configurer correctement. Déterminez le lieu d'hébergement principal du client: États-Unis, Europe ou Royaume-Uni. Vous ne pouvez pas modifier l'emplacement après cette configuration et Microsoft ne transférera pas les données à partir de la géolocalisation spécifiée.

Rétention des données - la valeur par défaut est 6 mois.

Activer les fonctionnalités d'aperçu -la valeur par défaut est activée et peut être modifiée ultérieurement.

| Set up preferences                                                                                                    |
|----------------------------------------------------------------------------------------------------|
| Select data storage location This option cannot be changed without completely offboarding and completing a new enrollment process. For more information, see Data storage and privacy                                                                    |
| Select the data retention policy This will determine the period of time we retain your data in your cloud instance. Note this does not refer to expiration or cancellation of your contract. For more information, see Data storage and privacy 180 days |
| Select your organization size<br>Select the estimated number of machines you have in your organization.                                                                                                    |
| Preview features<br>This section allows you to turn preview features on/off.<br>Turn on to be among the first to try upcoming features.<br>It is turned on by default to allow you to experience the latest features as they become available.<br>On     |
| 🕞 Back Next 🎯                                                                                                    |

5. Sélectionnez Suivant.

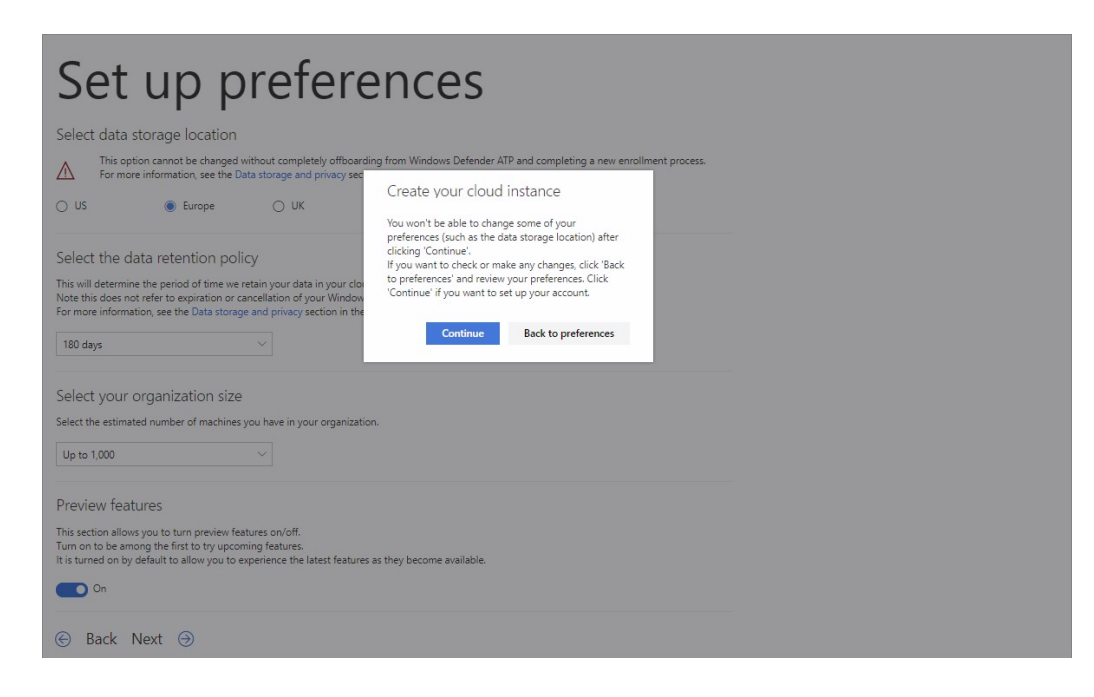

6. Sélectionnez **Continuer**.

## Configuration du réseau

Si l'organisation n'a pas besoin que les points de terminaison utilisent un proxy pour accéder à Internet, ignorez cette section.

Le capteur Microsoft Defender ATP nécessite Microsoft Windows HTTP (WinHTTP) pour signaler les données du capteur et communiquer avec le service Microsoft Defender ATP. Le capteur Microsoft Defender ATP intégré s'exécute dans le contexte du système à l'aide du compte LocalSystem. Le capteur utilise les services Microsoft Windows HTTP (WinHTTP) pour permettre une communication avec le service Cloud Microsoft Defender ATP. Le paramètre de configuration WinHTTP est indépendant des paramètres de proxy de navigation Internet de Windows Internet (WinINet), et peut uniquement découvrir un serveur proxy à l'aide des méthodes de découverte suivantes:

#### Méthodes de découverte automatique:

- Proxy transparent
- Protocole WPAD (Web Proxy Auto-Discovery)

Si un proxy transparent ou WPAD a été implémenté dans la topologie du réseau, il n'est pas nécessaire de configurer des paramètres de configuration particuliers. Pour plus d'informations sur les exclusions d'URL Microsoft Defender ATP dans le proxy, consultez l'annexe de ce document pour connaître les URL de création de listes ou sur les <u>documents Microsoft</u>.

### Configuration manuelle de proxy statique:

- Configuration basée sur le registre
- WinHTTP configuré à l'aide de la commande netsh Approprié uniquement pour les ordinateurs de bureau d'une topologie stable (par exemple, un bureau dans un réseau d'entreprise derrière le même proxy);

# Configurer le serveur proxy manuellement à l'aide d'un proxy statique basé sur registre

Configurer un proxy statique basé sur le registre pour autoriser uniquement le capteur Microsoft Defender ATP à signaler des données de diagnostic et communiquer avec les services ATP de Microsoft Defender si un ordinateur n'est pas autorisé à se connecter à Internet. Le proxy statique est configurable par le biais de la stratégie de groupe. La stratégie de groupe se trouve sous:

 Modèles d'administration \ > composants Windows \ > la collection de données et les versions d'évaluation \ > configurer l'utilisation du proxy authentifié pour le service d'expérimentation et de télémétrie des utilisateurs connectés

- Activez l' option activée et sélectionnez désactiver l'utilisation du proxy authentifié .
- 1. Ouvrez la console de gestion des stratégies de groupe.
- 2. Création d'une stratégie ou modification d'une stratégie existante basée sur les pratiques de l'organisation.
- Modifiez la stratégie de groupe et naviguez jusqu'à modèles d'administration \ > composants Windows \ > la collection de données et les versions d'évaluation \ > configurer l'utilisation du proxy authentifié pour le service d'expérimentation et de télémétrie de l'utilisateur connecté.

| Configure Authenticated Proxy usage for the Connected User Experience and Telemetry service |                    |                  |                                                                                                    |                                                                                                    |                                                                                                 |       |
|---------------------------------------------------------------------------------------------|--------------------|------------------|----------------------------------------------------------------------------------------------------|----------------------------------------------------------------------------------------------------|-------------------------------------------------------------------------------------------------|-------|
| Configure Authe                                                                             | nticated Proxy usa | ige for the Conn | ected User Experience and Telemetry ser                                                                                                    | vice                                                                                                    |                                                                                                 |       |
| Previous Setting                                                                            | Next Setting       | ]                |                                                                                                    |                                                                                                    |                                                                                                 |       |
| O Not Configured                                                                            | Comment:           |                  |                                                                                                    |                                                                                                    |                                                                                                 | ^     |
| Enabled                                                                                     |                    |                  |                                                                                                    |                                                                                                    |                                                                                                 |       |
| O Disabled                                                                                  | Supported on:      | A.1              | 0 WE   10                                                                                                    |                                                                                                    |                                                                                                 | ~     |
|                                                                                             |                    | At least windo   | ws server, windows 10                                                                                                    |                                                                                                    |                                                                                                 | 0     |
| Options:                                                                                    |                    |                  | Help:                                                                                                    |                                                                                                    |                                                                                                 |       |
| Disable Authenticat                                                                         | ted Proxy usage    | ~                | This policy setting blocks the Connect<br>Telemetry service from automatically of<br>proxy to send data back to Microsoft of<br>disable or do not configure this policy<br>User Experience and Telemetry service<br>authenticated proxy to send data back<br>policy will block the Connected User E<br>service from automatically using an au | ed User Experie<br>Ising an auther<br>n Windows 10.<br>setting, the Co<br>will automatic:<br>to Microsoft. E<br>xperience and <sup>-</sup><br>ithenticated pr | ince and<br>nticated<br>. If you<br>innected<br>ally use an<br>Enabling th<br>Telemetry<br>oxy. | nis ~ |
|                                                                                             |                    |                  | ОК                                                                                                    | Cancel                                                                                                    | Appl                                                                                            | у     |

- 4. Sélectionnez Activé.
- 5. Sélectionnez désactiver l'utilisation du proxy authentifié.
- 6. Naviguez jusqu'à modèles d'administration \ > composants Windows
  - **\ > collection de données et les versions d'évaluation \ > configurer**

| eoningure connected oser expense  | ices and Telemetry                                                                                       |                                                                                                    |                                                                                                    |                                                                                   | ×            |
|-----------------------------------|----------------------------------------------------------------------------------------------------|----------------------------------------------------------------------------------------------------|----------------------------------------------------------------------------------------------------|-----------------------------------------------------------------------------------|--------------|
| Configure Connected User Experier | nces and Telemetry                                                                                       | Previous Setting                                                                                                    | Next Setting                                                                                                    |                                                                                   |              |
| O Not Configured Comment:         |                                                                                                    |                                                                                                    |                                                                                                    |                                                                                   | 1            |
| Enabled     Disabled              |                                                                                                    |                                                                                                    |                                                                                                    |                                                                                   |              |
| Supported on:                     | At least Windows Server,                                                                                 | Windows 10                                                                                                    |                                                                                                    |                                                                                   | -            |
| Options:                          | Help:                                                                                                    |                                                                                                    |                                                                                                    |                                                                                   |              |
| Proxy Server Name:                | With tr<br>Experie<br>If you e<br>address<br>networ<br>connec<br>configu<br>Teleme<br>configu<br>The for | is policy setting, you can<br>nce and Telemetry reques<br>anable this policy setting,<br>s of the destination device<br>k (and optionally a port n<br>tion will be made over a 3<br>tion. If the named proxy<br>ure this policy setting, Con<br>try data will be sent to Mi<br>uration.<br>mat for this setting is <se< td=""><th>torward Connected<br/>ts to a proxy server,<br/>you can specify the<br/>within your organi<br/>umber, if desired). T<br/>Secure Sockets Laye<br/>fails, or if you disab<br/>nnected User Experi<br/>crosoft using the de<br/>rver&gt;:<port></port></th><td>FQDN or I<br/>zation's<br/>The<br/>r (SSL)<br/>le or do no<br/>ence and<br/>efault prox</td><td>P<br/>ot<br/>y</td></se<> | torward Connected<br>ts to a proxy server,<br>you can specify the<br>within your organi<br>umber, if desired). T<br>Secure Sockets Laye<br>fails, or if you disab<br>nnected User Experi<br>crosoft using the de<br>rver>: <port></port> | FQDN or I<br>zation's<br>The<br>r (SSL)<br>le or do no<br>ence and<br>efault prox | P<br>ot<br>y |

#### les expériences des utilisateurs connectés et la télémétrie.

7. Sélectionnez Activé.

#### 8. Entrez le **nom du serveur proxy**.

La stratégie définit deux valeurs de Registre, TelemetryProxyServer comme REG\_SZ et DisableEnterpriseAuthProxy comme REG\_DWORD sous la clé de Registre HKLM\Software\Policies\Microsoft\Windows\DataCollection.

La valeur de Registre TelemetryProxyServer prend le format de chaîne suivant:

| text                                                | 🗅 Copier |
|-----------------------------------------------------|----------|
| <server ip="" name="" or="">:<port></port></server> |          |

Par exemple: 10.0.0.6:8080

La valeur de Registre DisableEnterpriseAuthProxy doit être réglée sur1.

# Configurer le serveur proxy manuellement à l'aide de la commande netsh

Utilisez netsh pour configurer un proxy statique à l'échelle du système.

#### () Notes

- Cela affecte toutes les applications, notamment les servicesWindows qui utilisent WinHTTP avec le proxy par défaut.
- Les ordinateurs portables qui changent de topologie (par exemple: du bureau au domicile) ne fonctionneront pas correctement avec netsh. Utilisez la configuration de proxy statique basé sur le Registre.
- 1. Ouvrez une ligne de commande avec élévation de privilèges:

a. Accédez à **Démarrer** et tapez **cmd**.

b. Cliquez avec le bouton droit sur **Invite de commandes**, puis sélectionnez **Exécuter en tant qu'administrateur**.

2. Entrez la commande suivante et appuyez sur Entrée:

| PowerShell                                            | 🗅 Copier |
|-------------------------------------------------------|----------|
| netsh winhttp set proxy <proxy>:<port></port></proxy> |          |

Par exemple: netsh winhttp définit le proxy 10.0.0.6:8080

### Configuration du proxy pour les machines de niveau inférieur

Les machines de niveau inférieur incluent les stations de travail Windows 7 SP1 et Windows 8,1 ainsi que Windows Server 2008 R2, Windows Server 2012, Windows Server 2012 R2 et les versions de Windows Server 2016 antérieures à Windows Server CB 1803. Ces systèmes d'exploitation disposent du proxy configuré dans le cadre de l'agent de gestion Microsoft pour gérer la communication entre le point de terminaison et Azure. Pour plus d'informations sur la configuration d'un proxy sur ces ordinateurs, voir le Guide de déploiement rapide de Microsoft Management Agent.

### URL du service proxy

Les URL qui incluent v20 dans ces derniers sont nécessaires uniquement si vous disposez de Windows 10 version 1803 ou ultérieure. Par exemple, us-v20.events.data.microsoft.com n'est nécessaire que si l'ordinateur est équipé de Windows 10, version 1803 ou ultérieure.

| Emplacement du service    | Enregistrement DNS Microsoft.com               |
|---------------------------|------------------------------------------------|
| URL courantes de tous les | crl.microsoft.com                              |
| emplacements              | ctldl.windowsupdate.com                        |
|                           | events.data.microsoft.com                      |
|                           | notify.windows.com                             |
|                           | <pre>settings-win.data.microsoft.com</pre>     |
| Union européenne          | eu.vortex-win.data.microsoft.com               |
|                           | eu-v20.events.data.microsoft.com               |
|                           | usseu1northprod.blob.core.windows.net          |
|                           | usseu1westprod.blob.core.windows.net           |
|                           | winatp-gw-neu.microsoft.com                    |
|                           | winatp-gw-weu.microsoft.com                    |
|                           | wseu1northprod.blob.core.windows.net           |
|                           | <pre>wseu1westprod.blob.core.windows.net</pre> |
| Royaume-Uni               | uk.vortex-win.data.microsoft.com               |
|                           | uk-v20.events.data.microsoft.com               |
|                           | ussuk1southprod.blob.core.windows.net          |
|                           | ussuk1westprod.blob.core.windows.net           |
|                           | winatp-gw-uks.microsoft.com                    |
|                           | winatp-gw-ukw.microsoft.com                    |
|                           | wsuk1southprod.blob.core.windows.net           |
|                           | <pre>wsuk1westprod.blob.core.windows.net</pre> |
| États-Unis                | us.vortex-win.data.microsoft.com               |
|                           | ussus1eastprod.blob.core.windows.net           |
|                           | ussus1westprod.blob.core.windows.net           |
|                           | ussus2eastprod.blob.core.windows.net           |
|                           | ussus2westprod.blob.core.windows.net           |
|                           | ussus3eastprod.blob.core.windows.net           |
|                           | ussus3westprod.blob.core.windows.net           |
|                           | ussus4eastprod.blob.core.windows.net           |
|                           | ussus4westprod.blob.core.windows.net           |
|                           | us-v20.events.data.microsoft.com               |
|                           | winatp-gw-cus.microsoft.com                    |

**Emplacement du service** 

#### **Enregistrement DNS Microsoft.com**

winatp-gw-eus.microsoft.com
wsus1eastprod.blob.core.windows.net
wsus1westprod.blob.core.windows.net
wsus2eastprod.blob.core.windows.net
wsus2westprod.blob.core.windows.net

Si un proxy ou un pare-feu bloque le trafic anonyme, lorsque le capteur Microsoft Defender ATP est connecté à partir du contexte du système, assurez-vous que le trafic anonyme est autorisé dans les URL précédemment répertoriées.

# Plage d'adresses IP principales du service Microsoft Defender ATP

Si vous avez des périphériques réseau qui ne prennent pas en charge les URL blanches mentionnées dans la section précédente, vous pouvez utiliser les informations suivantes.

Microsoft Defender ATP est bâti sur Azure Cloud et déployé dans les régions suivantes:

- \ + \ <nom de la région = «uswestcentral» >
- \ + \ <nom de la région = «useast2» >
- \ + \ <nom de la région = «USEast» >
- \ + \ <nom de la région = «europenorth» >
- \ + \ <nom de la région = «EuropeWest» >
- \ + \ <nom de la région = «uksouth» >
- \ + \ <nom de la région = «ukwest» >

Vous pouvez trouver la plage d'adresses IP Azure dans les <u>plages d'adresses IP</u> <u>de Microsoft Azure Datacenter</u>.

#### () Notes

Dans le cadre d'une solution basée sur le Cloud, la plage d'adresses IP peut changer. Nous vous recommandons de basculer vers le paramètre de résolution DNS.

## Étape suivante

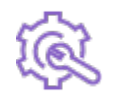

Appareils intégrés au service, afin que le service ATP de Microsoft Defender puisse y obtenir des données de capteur

Étape 3: intégration

### Cette page est-elle utile ?

🖒 Yes 🖓 No